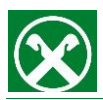

 Aprire la Raiffeisen-ID App, cliccare su "Impostazioni & Info" e selezionare la voce di menu "Utenti". In seguito, cliccare sul bottone "Nuova registrazione" per avviare il processo di registrazione. Selezionare "Registrazione diretta".

| strazione diretta | > |
|-------------------|---|
|                   |   |
|                   |   |
|                   |   |
|                   |   |
|                   |   |
|                   |   |
|                   |   |

 Inserire il numero della licenza, che ha ottenuto dalla Sua Cassa Raiffeisen. Inserire il codice di registrazione, che ha ricevuto tramite email o SMS sottostante nel proprio campo.

|                                                       |                                                                                                    |                           | н |
|-------------------------------------------------------|----------------------------------------------------------------------------------------------------|---------------------------|---|
| Dati d                                                | li attivazione                                                                                      |                           | l |
| Inserisci il r<br>ottenuto di<br>registrazior<br>SMS. | numero della tua licenza, che<br>alla tua Cassa Raiffeisen e il c<br>ne che hai ricevuto tramite er | hai<br>odice di<br>nail o | l |
| Numero d                                              | i licenza                                                                                           |                           | l |
| Codice di                                             | registrazione                                                                                       |                           | l |
|                                                       |                                                                                                    |                           | l |
|                                                       |                                                                                                    |                           | l |
|                                                       |                                                                                                    |                           | l |
|                                                       |                                                                                                    |                           | l |
|                                                       | Avanti                                                                                              |                           |   |

 Definire una PIN personale per le future autorizzazioni degli ordini. Se lo smartphone lo supporta, è anche possibile impostare l'impronta riconoscimento facciale per le autorizzazioni degli ordini.

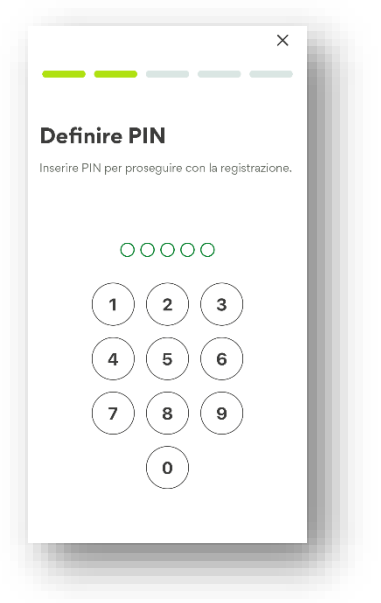

4) Registrazione completata: La registrazione è stata completata con successo. Il dispositivo è attivo da subito per il login e l'autorizzazione degli ordini del Raiffeisen Online Banking e della Raiffeisen-App.

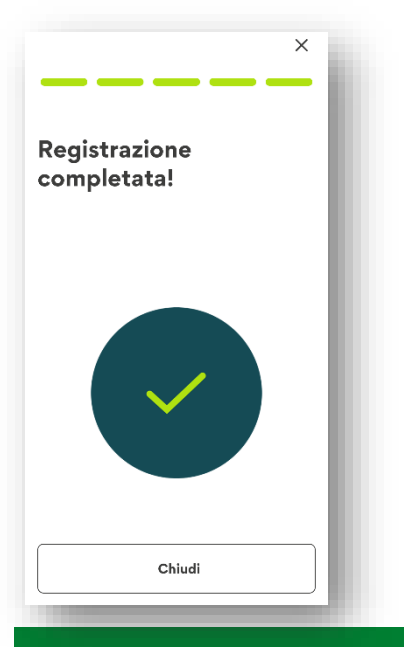

**Raiffeisen** Meine Bank